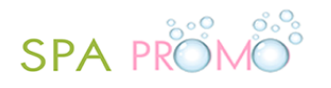

## 1.1 TP600

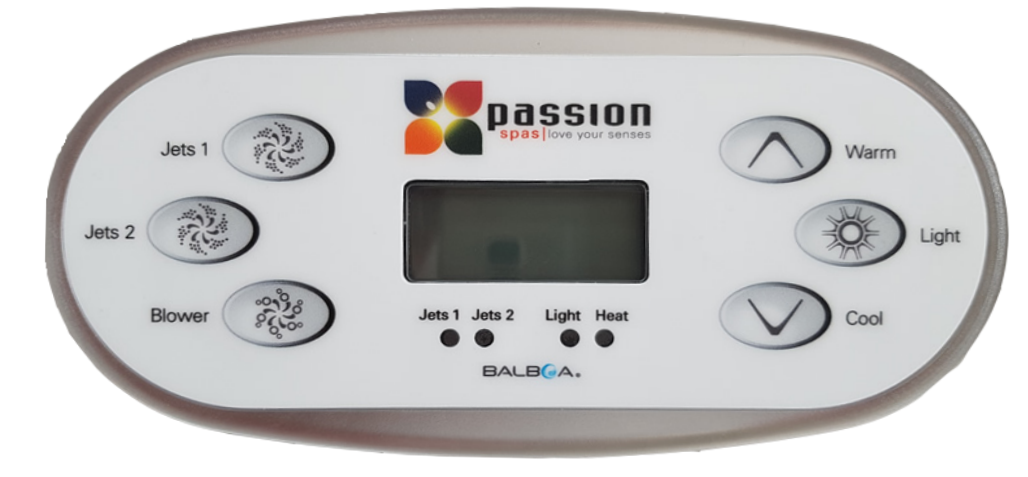

#### Mise en marche

Dès que le spa est branché, il se met en marche en Mode Priming (démarrage). Le Mode Priming est un programme automatique de démarrage du système. Les informations suivantes s'affichent sur l'écran de contrôle : 'RUN'  $\rightarrow$  'PMPS'  $\rightarrow$  'PURG'  $\rightarrow$  'AIR'  $\rightarrow$  '----'. Ceci se répète pendant environ 4 à 5 minutes, ensuite le Mode Priming est terminé et on peut utiliser le spa.

Dès que le spa est en fonctionnement et que le Mode Priming est terminé vous pouvez régler le spa selon vos souhaits pour en ce qui concerne notamment la température et les temps de filtration. Ces réglages sont expliqués un peu plus loin dans cette brochure.

Votre spa est équipé d'une pompe de circulation, qui va tourner au cours du cycle de filtration, du chauffage de l'eau et également lorsque la pompe de massage est activée. La pompe de circulation est donc activée/désactivée automatiquement par le système de commande de votre spa. Lors du démarrage du cycle de filtration, en plus de la pompe de circulation, la pompe de massage est également activée pour garantir à votre spa une circulation optimale. Cette pompe, outre la pompe de circulation, sera de nouveau désactivée après 5 à 10 minutes.

ATTENTION! Dans le système de commande de votre spa se trouve une sécurité automatique pour la pompe de massage. Celle-ci sera automatiquement désactivée 15 minutes après la mise en marche. Lorsque la pompe est désactivée, vous pouvez la réactiver.

#### Température de l'eau

Le spa possède deux réglages de température. Vous pouvez ainsi régler la température pour votre usage régulier et choisir un autre réglage, d'une température plus basse, pour les périodes où vous n'utilisez pas votre spa, par exemple lorsque vous partez en vacances, ce qui vous permet de maîtriser votre consommation d'électricité.

En bas au centre de l'écran de contrôle s'affiche le mot 'RANGE' avec à côté un des:

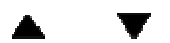

symboles suivants.

Avec le symbole **a** vous réglez la température pour utiliser votre spa. Et avec le symbole **v**ous réglez la température pour les périodes où vous partez, en vacances par exemple.

Le réglage de la température elle-même s'effectue très simplement en appuyant sur le bouton

chaud ( ) ou froid ( )

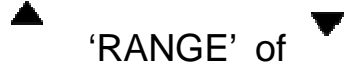

Le mode de réglage du spa sur les 'RANGE' spécifiques se trouve dans ce chapitre à la rubrique Paramètres.

## Cycle de filtration

La filtration du spa se règle sur l'écran de contrôle du spa. Vous pouvez choisir entre deux cycles de filtration pour chacun desquels vous pouvez régler:

- L'heure de départ de chaque cycle de filtration
- La durée de chaque cycle de filtration.

Vous trouverez les instructions relatives à ces réglages à la rubrique Paramètres.

#### Réglage de la température

En mode Standard, la température du spa s'affiche en continu à l'écran. Lorsque le spa est réglé en mode Economy (économie) ou-Sleep (sommeil) la température se règle selon le mode sélectionné pour indiquer qu'un certain mode a été choisi. Vous pouvez régler la température en

appuyant sur le bouton

chaud

ou

froid.

Une pression sur l'un de ces boutons augmente ou abaisse le réglage de la température de 0,5°C. La température sélectionnée sera confirmée automatiquement 3 secondes plus tard par le système.

#### Jets 1

Lorsque vous appuyez sur le bouton Jets 1 (20), la pompe 1 sera activée.

Lorsque vous appuyez sur de nouveau sur le bouton Jets 1 la pompe 1 sera désactivée.

Jets 2 (uniquement si votre spa est équipée de 2 of 3 pompes)

#### Pour les spas équipés de 2 pompes de massage:

Lorsque vous appuyez sur le bouton Jets 2 (2), la pompe 2 sera activée.

Lorsque vous appuyez sur de nouveau sur Jets 2 🔊 la pompe 2 sera désactivée.

#### Pour les spas équipés de 3 pompes de massage:

Lorsque vous appuyez sur le bouton Jets 2 (2), la pompe 2 sera activée.

Lorsque vous appuyez de nouveau sur le bouton Jets 2 la pompe 3 sera également activée, la pompe 2 reste activée.

Lorsque vous appuyez encore une fois sur le bouton Jets 2 (2) la pompe 2 sera désactivée et la pompe 3 reste activée.

Lorsque vous appuyez de nouveau sur Jets 2 (2) la pompe 3 sera également désactivée.

**Blower (Ventilateur)** (uniquement si votre spa est équipé d'un ventilateur)

Le ventilateur est activé en appuyant sur la touche Blower

En appuyant de nouveau sur la touche Blower (20) le ventilateur sera désactivé.

#### Eclairage

La touche Light, permet d'allumer/éteindre l'éclairage. Si votre spa est équipé d'un éclairage LED vous pouvez sélectionner plusieurs couleurs. Pour obtenir la couleur de votre choix vous devez activer plusieurs fois l'éclairage afin d'atteindre la couleur désirée. Attendez une seconde entre chaque pression pour que le transformateur puisse passer d'une couleur à l'autre. Au cas où vous oublieriez de couper l'éclairage, le spa le coupera automatiquement après 4 heures.

#### Réglage du spa

Lorsque vous avez mis le spa en marche, il convient de le régler correctement.

Vous pouvez effectuer tous les réglages sur le tableau de commandes avec les touches

Warm (Chaud)

Cool (Froid)

et Light (éclairage)

Avec cette combinaison de touches vous arrivez à la première partie du menu, c'est à dire:

'TEMPERATURE'. Avec la touche Light s'affiche à l'écran une autre rubrique du menu. Ce menu comprend les rubriques suivantes :

'TEMPERATURE', 'MODE', 'TIME' 'FLIP', 'LOCK', 'HOLD', (TEMPERATURE, MODE, TEMPS BASCULE', VERROUILLAGE, 'DESACTIVATION',

'FILTER1', 'FILTER2', 'PREFERENCE' et 'UTILITIES'.

('FILTRE1', 'FILTRE2', 'PREFERENCE' et SERVICES.)

Il est important de savoir que lorsque vous avez effectué un réglage dans une rubrique du menu, vous devez confirmer ce réglage à l'aide la touche Light . L'écran de commandes reviendra à l'écran de départ (voir tableau à la page suivante). Si vous ne faites pas cela, la modification que vous avez effectuée ne sera pas appliquée et le programme reviendra au réglage d'origine. Vous trouverez ci-dessous un tableau mentionnant toutes les rubriques du menu et les explications pour chaque rubrique.

# Rubriques du menu du spa

| Affichage         | Description du symbole affiché                                                                                                    |
|-------------------|----------------------------------------------------------------------------------------------------|
|                   | Ce symbole montre l'écran de départ. Vous pouvez                                                                                                    |
|                   | adapter la température selon vos souhaits au moyen des                                                                                                    |
| READT RANGE FLIRT | touches de température.                                                                                                    |
|                   | Important : ceci n'est pas une rubrique du menu.                                                                                                    |
| TEME              | Avec cette rubrique du menu vous pouvez faire                                                                                                    |
| SET RANGE         | fonctionner le spa à haute ou basse température                                                                                                    |
| ULT TUTIOL        | Lorsque ce symbole s'affiche vous pouvez choisir la                                                                                                    |
|                   | température souhaitée au moyen des 2 touches                                                                                                    |
|                   | prévues à cet effet et la confirmer.                                                                                                    |
| MITTE             | Lorsque ce symbole s'affiche vous pouvez choisir les                                                                                                    |
| SET DEADY         | modes 'READY' ( <i>PRET</i> ) of 'REST' ( <i>REPOS</i> ) au moyen                                                                                                    |
| SEINERDI          | des touches de température. La différence entre ces                                                                                                    |
|                   | deux modes est qu'en mode REST le spa ne chauffe à                                                                                                    |
|                   | la température voulue que pendant le temps de filtration,                                                                                                    |
|                   | alors qu'en mode 'READY' le spa chauffe constamment                                                                                                    |
|                   | à la température choisie. Nous vous conseillons d'utiliser                                                                                                    |
|                   | le mode 'READY'.                                                                                                    |
| TTME              | Cette rubrique du menu permet de régler l'heure. Vous                                                                                                    |
| ' _ / ' _         | verre apparaître successivement ('SET'), 'TIME' et                                                                                                    |
|                   | l'heure choisie. En appuyant sur l'une des touches de                                                                                                    |
|                   | température vous verrez apparaître à l'écran 'SET' et                                                                                                    |
|                   | vous pourrez régler les heures au moyen des touches                                                                                                    |
|                   | de température. Lorsque l'heure est réglée,                                                                                                    |
|                   | appuyez sur la touche LIGHT 🛞 pour régler                                                                                                    |
|                   | les minutes au moyen des touches de température.                                                                                                    |
|                   | Avec cette rubrique vous pouvez retourner l'écran de                                                                                                    |
| SET               | commandes pour faciliter son utilisation dans le spa. En                                                                                                    |
|                   | appuyant sur l'une des touches de température, toutes                                                                                                    |
|                   | les informations sur l'écran se retournent.                                                                                                    |
|                   | La rubrique 'LOCK' permet de mettre le spa en position                                                                                                    |
|                   | sécurité. Il existe deux modes de sécurité: sécurité de                                                                                                    |
|                   | température et sécurité du tableau de commandes. Le                                                                                                    |
|                   | premier mode ne vous permet d'utiliser que les                                                                                                    |
|                   | rubriques suivantes: 'TEMPERATURE', 'FLIP', 'LOCK',                                                                                                    |
|                   | OTIL, INFO ET FALT LOG (les trois dernieres ne vous                                                                                                    |
|                   | concernant pas). L'autre mode de securite ne vous                                                                                                    |
|                   | autorise plus aucun reglage. Lorsque LOCK apparait a                                                                                                    |
|                   | Veue vevez (TEMD' le cécurité de terre éreture.                                                                                                    |
|                   | vous voyez i civir, la securite de temperature. Si vous                                                                                                    |
|                   | appuyez ensuite sur Ligni , le systeme se                                                                                                    |
| SET               | appuyant sur l'une des touches de température, toutes<br>les informations sur l'écran se retournent.<br>La rubrique 'LOCK' permet de mettre le spa en position<br>sécurité. Il existe deux modes de sécurité: sécurité de<br>température et sécurité du tableau de commandes. Le<br>premier mode ne vous permet d'utiliser que les<br>rubriques suivantes: 'TEMPERATURE', 'FLIP', 'LOCK',<br>'UTIL', 'INFO' et 'FALT LOG' (les trois dernières ne vous<br>concernant pas). L'autre mode de sécurité ne vous<br>autorise plus aucun réglage. Lorsque 'LOCK' apparaît à<br>l'écran, appuyez sur une des touches de température.<br>Vous voyez 'TEMP', la sécurité de température. Si vous<br>appuyez ensuite sur Light , le système se<br>positionne sur 'PANL', la sécurité du tableau |

|      | de commandes. L'activation des deux sécurités<br>s'effectue de la même manière, en appuyant sur une<br>des touches de température. 'OFF' s'affiche à l'écran. Si<br>vous appuyez de nouveau sur une des touches de<br>température 'ON' s'affiche à l'écran. Après confirmation,<br>la sécurité est active. Pour désactiver le mode sécurité,<br>gardez la touche de température Warm<br>on enfoncée et appuyez ensuite deux fois<br>sur Light.                                                                                                    |
|------|----------------------------------------------------------------------------------------------------|
| SET  | La rubrique 'HOLD' permet de désactiver les pompes, si<br>vous souhaitez par exemple nettoyer le spa ou changer<br>le filtre. Si vous appuyez sur l'une des touches de<br>température, le spa désactivera les pompes pendant<br>une heure, sauf si vous désactivez le mode<br>manuellement.                                                                                                    |
| ELTR | Cette rubrique du menu permet de régler l'heure de départ et la durée du cycle de filtration ('FLTR1') Lorsque le symbole apparait à gauche de l'écran, appuyez sur une des touches de température. 'BEGN' s'affiche à l'écran. Si vous souhaitez régler l'heure de départ, appuyez encore une fois sur une des touches de température. Vous pouvez alors régler l'heure de départ. Ceci se passe de la même manière que le réglage de l'heure (voir rubrique TIME) avec pour seule différence que le réglage des minutes ne peut se faire que par tranches de 15 minutes. Lorsque vous confirmez l'heure de départ l'écran affiche 'RUN HRS'. Si l'heure de départ était déjà correcte vous auriez déjà pu appuyer sur Light des l'affichage à l'écran de 'BEGN'. Le réglage de la durée du Filtre 1 s'effectue exactement de la même manière que le réglage de l'heure de départ. Lorsque vous confirmez la durée 'F 1 ENDS xx:xx', l'heure à laquelle le cycle de filtration 1 s'arrête apparaît à l'écran. Il ne vous reste plus qu'à confirmer. |

|      | Normalement le cycle de filtration 2 est désactivé. Ceci<br>n'est toutefois pas conseillé. Après l'apparition du<br>symbole ci-contre appuyez sur une des touches de<br>température, OFF' s'affiche à l'écran, vous pouvez<br>confirmer mais si vous souhaitez activer le cycle de<br>filtration 2 vous devez appuyer de nouveau sur une des<br>touches de température. 'ON' s'affichera à l'écran. Si<br>vous confirmez vous pouvez activer le cycle de filtration<br>2. Ceci s'effectue de la même manière que l'activation<br>du cycle de filtration 1. |
|------|----------------------------------------------------------------------------------------------------|
| PREF | Cette rubrique est activée par nous mêmes et vous ne<br>devez pas la modifier. Si par mégarde vous modifiiez<br>cette rubrique et que cela ait un impact sur le<br>fonctionnement de votre spa, contactez votre revendeur.                                                                                                    |
|      | La même recommandation s'applique pour cette rubrique que pour la rubrique 'PREFERENCES'/'PREF'.                                                                                                    |

## Anomalies de fonctionnement

Les codes suivants peuvent s'afficher à l'écran pour indiquer des anomalies:

| WATR-<br>TOO-HOT<br>/<br>HTR-TOO-<br>HOT | Surchauffe de l'eau. Attention! N'entrez pas dans l'eau,<br>ôtez la couverture et laissez l'eau refroidir jusqu'à<br>disparition du message d'erreur. La cause probable est<br>un temps de filtration trop long, contrôlez ce dernier et<br>réglez le de nouveau si nécessaire. Si le message<br>d'erreur ne disparaît pas spontanément après un certain<br>temps, contactez votre revendeur Fonteyn Spas. |
|------------------------------------------|----------------------------------------------------------------------------------------------------|
| HTR-FLOW-                                | Les capteurs du spa enregistrent une circulation d'eau                                                                                                    |
| LOSS                                     | trop faible. Il est possible que le filtre soit bouché                                                                                                    |
| /                                        | entrainant une arrivée d'eau trop faible dans les                                                                                                    |
| HTR-FLOW-                                | canalisations, nettoyez bien le filtre et regardez si le                                                                                                    |
| FAIL                                     | problème est résolu. Si ce n'est pas le cas, contactez votre revendeur Fonteyn Spas.                                                                                                    |
| HTR-MAY-                                 | Les capteurs du spa n'enregistrent aucune circulation                                                                                                    |
| <b>BE-DRY</b>                            | d'eau. Retirez le filtre, nettoyez le et replacez le dans le                                                                                                    |
| 1                                        | spa. Remettez le spa en marche (couper le courant et le                                                                                                    |
| HTR-DRY                                  | remettre) Si le problème n'est pas résolu et réapparaît,                                                                                                    |
|                                          | contactez votre revendeur Fonteyn Spas.                                                                                                    |
| SNSR-                                    | Panne de capteurs. L'un ou les deux capteurs sont                                                                                                    |
| SYNC                                     | défectueux. Contactez votre revendeur Fonteyn Spas.                                                                                                    |
| 1                                        |                                                                                                    |
| SNSR-A                                   |                                                                                                    |
| /                                        |                                                                                                    |
| SNSR-B                                   |                                                                                                    |